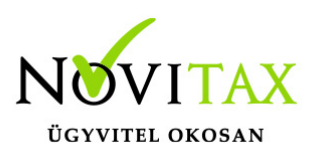

# Eltérő árfolyamú áfa kezelése (kimenő)

### Szükséges beállítások az eltérő árfolyamú áfa kezeléséhez:

- A számlatükörben létre kell hozni legalább egy Devizás áfa átvezetés számlaszámot, melynek jellege DA 1 legyen (Pl.: 3684 – DA1), ha a vevői és szállítói számlákhoz tartozó deviza áfa átvezetést külön főkönyvi számon szeretnék nyilvántartani, akkor két főkönyvi számot hozzunk létre.
- 2. A Beállítások/Cégbeállítások/Adóbeállítások fülön meg kell adni a **Devizás áfa átvezetése** szállító és vevő mezőkben a korábban erre a célra létrehozott egy vagy két főkönyvi számot.

#### Kimenő számla könyvelése:

A főkönyvi számok megadása után az összeg mezőn nyomott **F4**-es billentyű segítségével lehet a devizás összeget kitölteni, majd kiválasztani a számlához tartozó árfolyamot. Ezt követően kell megadni az áfa %-ot, majd a TAB vagy az ENTER billentyű segítségével tovább kell haladni a tételen egészen addig míg a program az Áfa összeg mezőt ki nem tölti. Az eltérő árfolyam megadására a CTRL+F4-es gombok vagy az **Egyéb funkciók/Eltérő áfa** árfolyam gomb megnyomása ad lehetőséget. Az így felugró táblázatban láthatjuk a devizás és forintos áfa összeget a számlához tartozó árfolyammal, és az Áfa árfolyam mezőben adhatjuk meg az eltérő árfolyamot.

| 🛫 Áfa árfolyam megadás |            |              |                       | ×        |  |
|------------------------|------------|--------------|-----------------------|----------|--|
| Deviza áfa összeg      | Áfa összeg | Áfa árfolyam | Módosított Áfa összeg |          |  |
| 27.00                  | 8,100.00   | EUR +        | 8154.0                | 00       |  |
|                        |            | 10           | <b>k</b>              | ¥ Méasem |  |
|                        |            | • 0          | r i                   | Megsem   |  |

Megfelelő beállítások esetén a program az alábbi tételeket könyveli (automatikusan könyvelődik az **áfa átvezetés** és az **árfolyam nyereség vagy veszteség**).

### www.novitax.hu

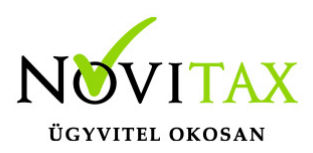

# Eltérő árfolyamú áfa kezelése (kimenő)

| Tételek |            |         |           |     |      |   |                    |  |  |  |
|---------|------------|---------|-----------|-----|------|---|--------------------|--|--|--|
|         | . Tartozik | Követel | Összeg    | Áfa | Áfa% | Т | Megjegyzés         |  |  |  |
| ١       | / 311      | 911     | 30,000.00 |     |      |   |                    |  |  |  |
|         | 3687       | 4671    | 8,154.00  |     | 27%  | С |                    |  |  |  |
| ١       | / 311      | 3687    | 8,100.00  |     |      |   |                    |  |  |  |
|         | 3687       | 9762    | 54.00     |     |      |   | Árfolyam nyereség  |  |  |  |
|         | 8762       | 3687    | 54.00     |     |      |   | Árfolyam veszteség |  |  |  |

Jogszabályi háttér: Hatályos áfa törvény

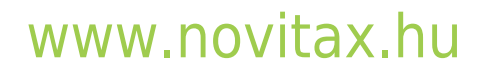

1105 Budapest, Gitár utca 4. | Tel.: (+36 1) 263-2363 | E-mail: novitax@novitax.hu